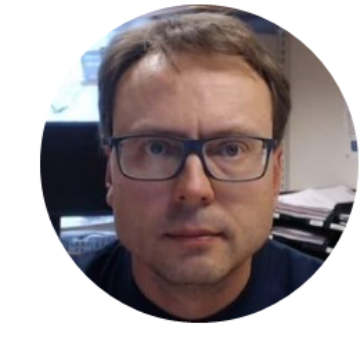

# Arduino PWM and Analog Output

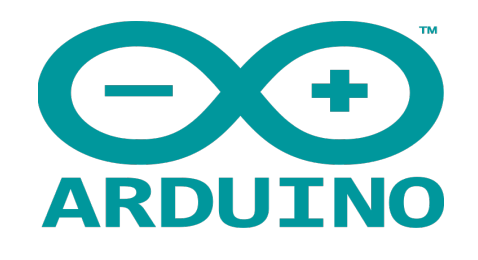

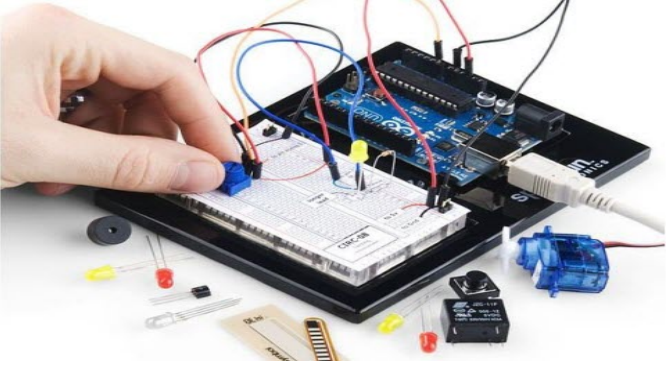

- Arduino is an open-source physical computing platform designed to make experimenting with electronics and programming more fun and intuitive.
- Arduino has its own unique, simplified programming language and a lots of premade examles and tutorials exists.
- With Arduino you can easily explore lots of small-scale sensors and actuators like motors, temperature sensors, etc.
- The possibilities with Arduino are endeless.

http://www.arduino.cc

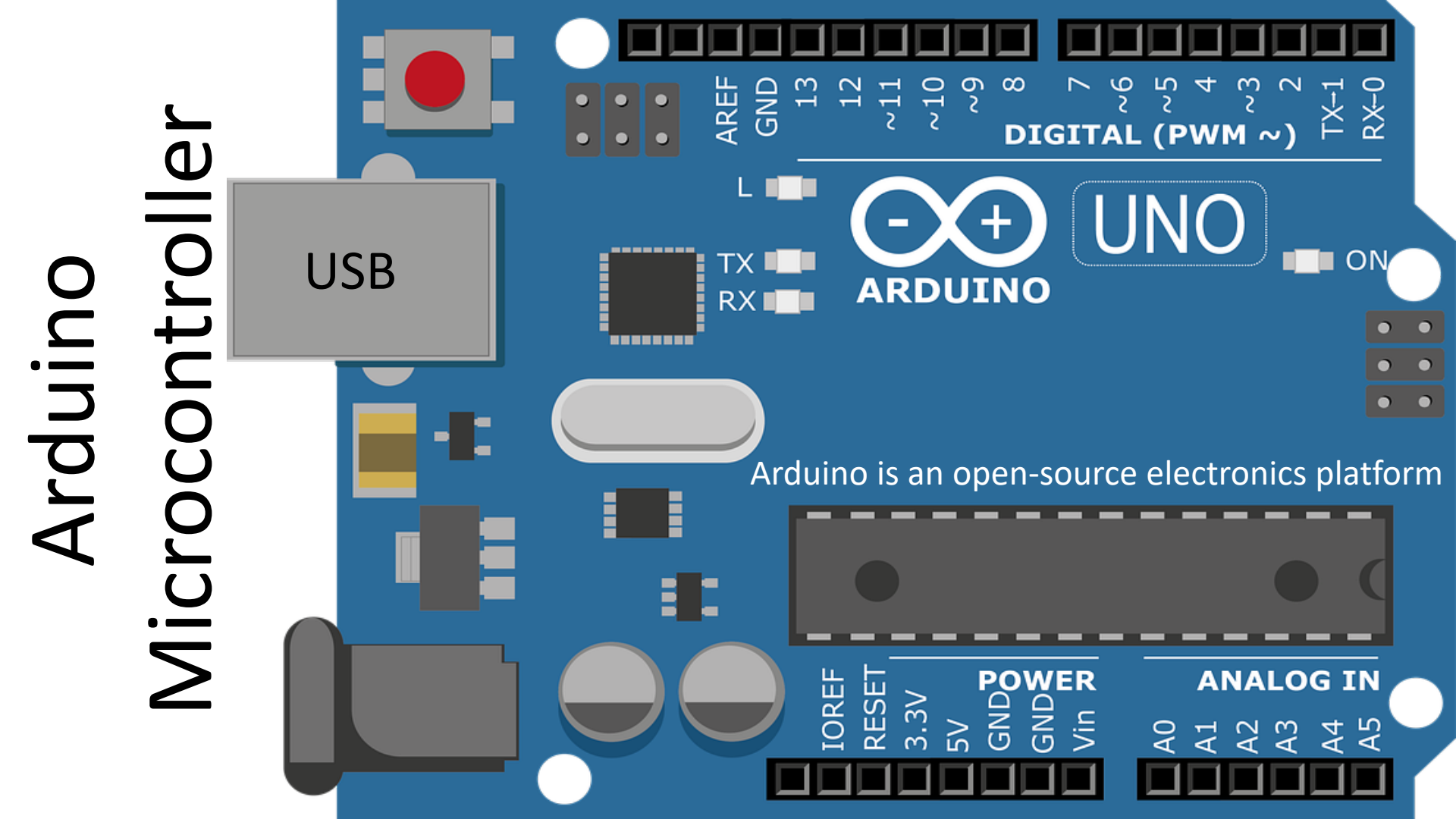

# Contents

- Introduction to Pulse Width Modulation (PWM)
- Arduino analogWrite() function
- Arduino UNO has no true Analog Outputs. What can we do?

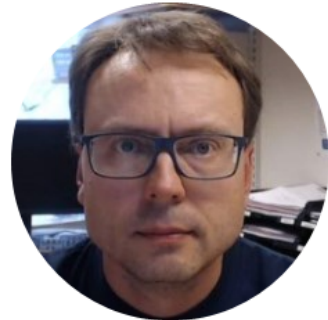

# Pulse Width Modulation (PWM)

## PWM

PWM is a digital (i.e. square wave) signal that oscillates according to a given *frequency* and *duty cycle*.

The frequency (expressed in Hz) describes how often the output pulse repeats.

The period is the time each cycle takes and is the inverse of frequency.

The duty cycle (expressed as a percentage) describes the width of the pulse within that frequency window.

You can adjust the duty cycle to increase or decrease the average "on" time of the signal. The following diagram shows pulse trains at 0%, 25%, and 100% duty:

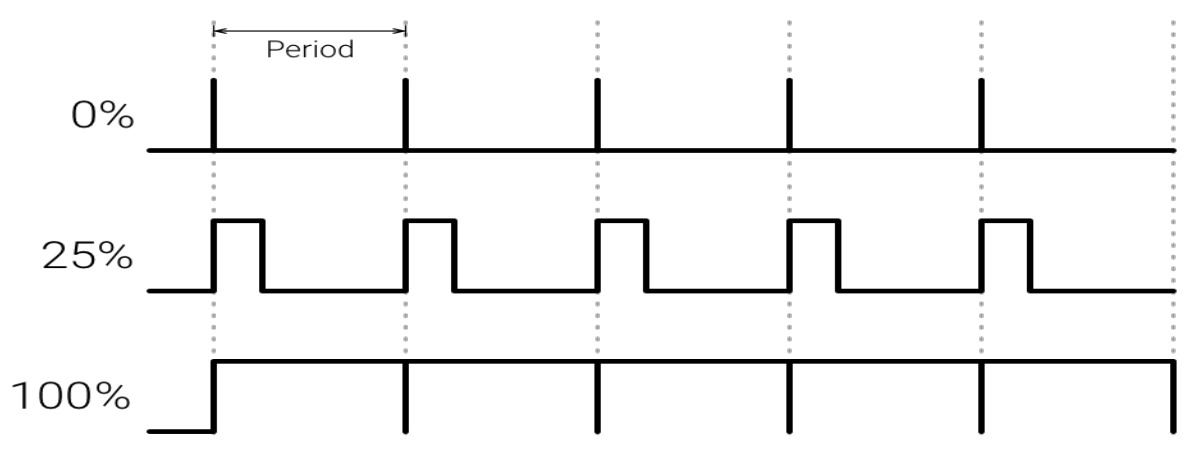

https://developer.android.com/things/sdk/pio/pwm.html

## Pulse-Width Modulation (PWM)

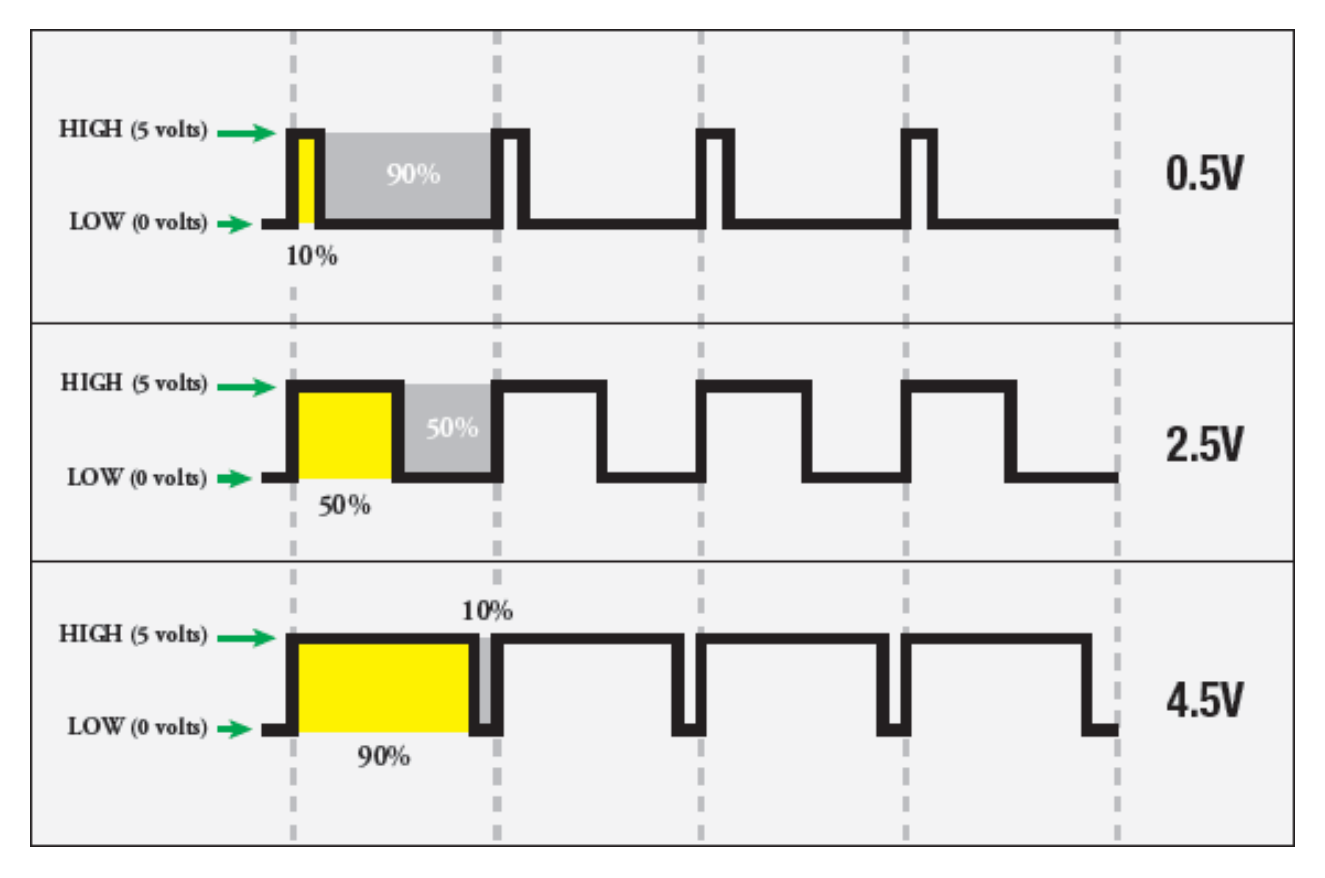

# Pulse-Width Modulation (PWM)

The "shocking truth" behind analogWrite():

- We know that the Arduino can read analog voltages (voltages between 0 and 5 volts) using the analogRead() function.
- Is there a way for the Arduino to output analog voltages as well? The answer is no... and yes. Arduino does not have a true analog voltage output. But, because Arduino is so fast, it can fake it using something called PWM ("Pulse-Width Modulation"). The pins on the Arduino with "~" next to them are PWM/Analog out compatible.
- The Arduino is so fast that it can blink a pin on and of almost 1000 times per second. PWM goes one step further by varying the amount of time that the blinking pin spends HIGH vs. the time it spends LOW. If it spends most of its time HIGH, a LED connected to that pin will appear bright. If it spends most of its time LOW, the LED will look dim. Because the pin is blinking much faster than your eye can detect, the Arduino creates the illusion of a "true" analog output.
- To smooth the signal even more, we will create and use a RC circuit (Lowpass Filter)

# Pulse-Width Modulation (PWM)

- The Arduino's programming language makes PWM easy to use; simply call analogWrite(pin, dutyCycle), where dutyCycle is a value from 0 to 255, and pin is one of the PWM pins (3, 5, 6, 9, 10, or 11).
- The analogWrite function provides a simple interface to the hardware PWM, but doesn't provide any control over frequency. (Note that despite the function name, the output is a digital signal, often referred to as a square wave.)

$$0 - 5V \rightarrow 0 - 255 \rightarrow y(x) = 51x$$
  

$$u = 0V \rightarrow analogWrite(0)$$
  

$$u = 5V \rightarrow analogWrite(255)$$
  

$$u = xV \rightarrow analogWrite(51 * x)$$

analogWrite():

https://www.arduino.cc/en/Reference/AnalogWrite

Secrets of Arduino PWM:

https://www.arduino.cc/en/Tutorial/SecretsOfArduinoPWM

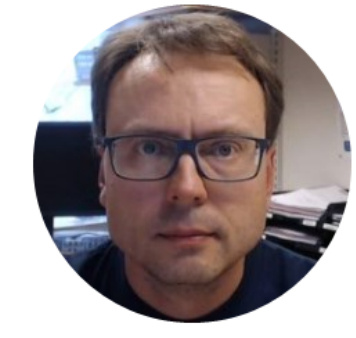

# Using analogWrite()

# analogWrite

This functions write an "analog value" (PWM signal) to the specified pin. You can e.g., use it to make a LED light with different intensity.

Syntax:

analogWrite(pin, value)

where value is a value between 0 and 255

Writes an analog value (PWM wave) to a pin. Can be used to light a LED at varying brightness's or drive a motor at various speeds. After a call to analogWrite(), the pin will generate a steady rectangular wave of the specified duty cycle until the next call to analogWrite()

#### int ledPin = 9;int value = 0;void setup() { pinMode(ledPin, OUTPUT); } void loop() { value = random(256); analogWrite(ledPin, value); delay(1000); } S

Note! You need to use one of the pins marked with ~

#### https://www.arduino.cc/en/Reference/AnalogWrite

# analogWrite()

Arduino can give a signal between 0 and 5V

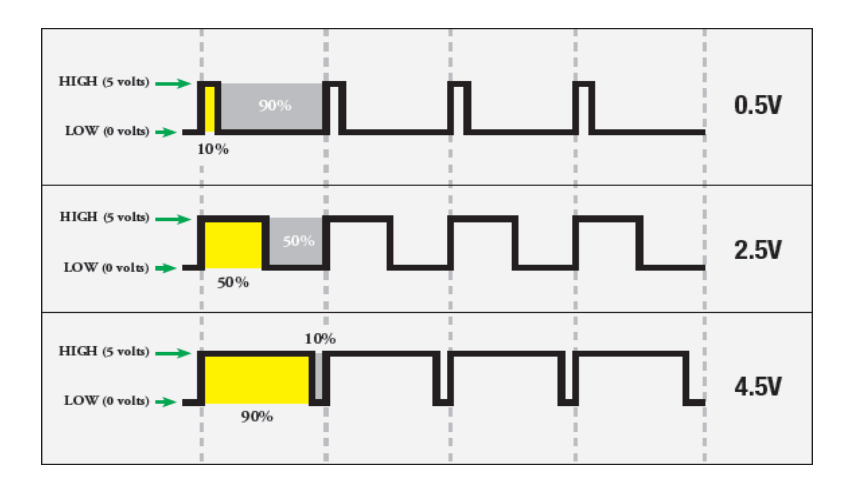

$$0.5V: \frac{0.5}{5}100\% \to 10\%$$

0.5V (10% of 255) -> analogWrite(pin, 25)

$$2.5V: \frac{2.5}{5}100\% \to 50\%$$

2.5V (50% of 255) -> analogWrite(pin, 127)

$$4.5V: \frac{4.5}{5}100\% \to 90\%$$

4.5V (90% of 255) -> analogWrite(pin, 229)

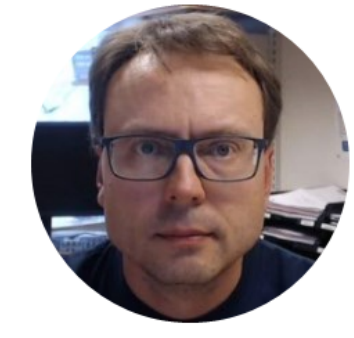

# True Analog Out

## Arduino Analog Out

- Arduino UNO has no true built-in Analog Output Channels (only PWM)
- What if we need a real Analog Out Signal (0-5V)?
- We will use a 2 different options:
  - Create a RC Lowpass Filter that converts PWM to Voltage
  - Use a DAC chip/IC (Digital to Analog Converter)
    - Such a chip uses either the SPI bus or the I2C bus

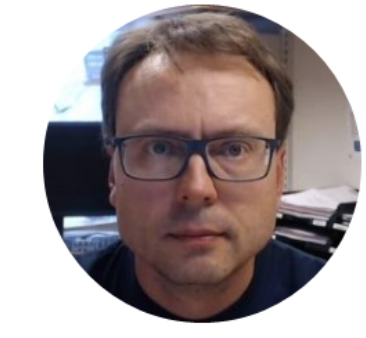

# Lowpass Filter using RC Circuit

## **Option 1: Convert PWM to Voltage**

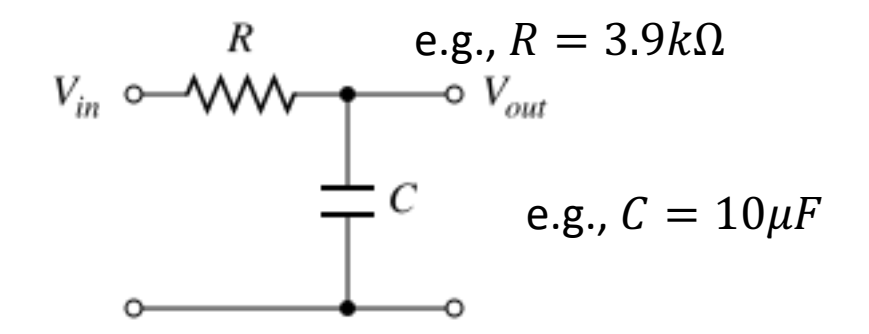

**RC Lowpass Filter:** 

- <u>http://www.instructables.com/id/Analog-</u> <u>Output-Convert-PWM-to-Voltage/</u>
- <u>http://provideyourown.com/2011/analogwrit</u>
   <u>e-convert-pwm-to-voltage/</u>

### **Electrical Components**

#### Capacitor

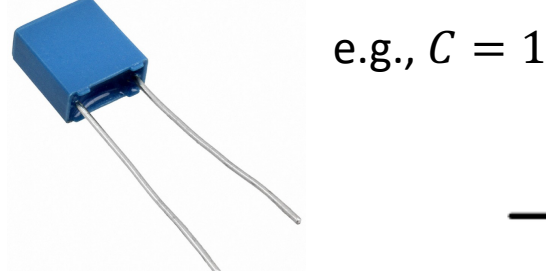

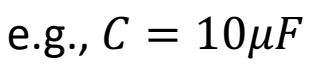

A capacitor stores and releases electrical energy in a circuit. When the circuits voltage is higher than what is stored in the capacitor, it allows current to flow in, giving the capacitor a charge. When the circuits voltage is lower, the stored charge is released. Often used to smooth fluctuations in voltage

#### https://en.wikipedia.org/wiki/Capacitor

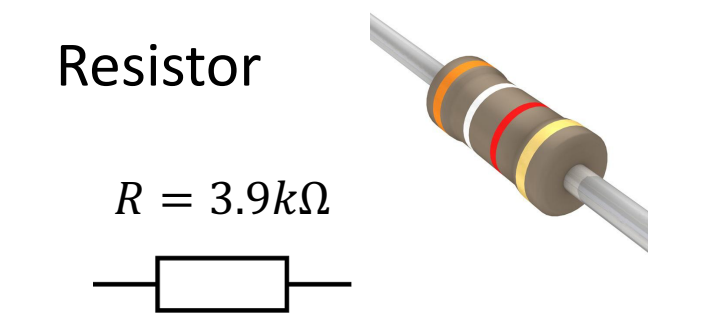

A resistor resists the flow of electrical energy in a circuit, changing the voltage and current as a result (according to Ohms law, U = RI). Resistor values are measured in ohms ( $\Omega$ ). The color stripes on the sides of the resistor indicate their values. You can also use a Multi-meter in order to find the value of a given resistor.

These electronics components are typically included in a "Starter Kit", or they can be bought "everywhere" for a few bucks.

### Capacitor

The Capacitor is typically included in the Arduino Starter Kit (or similar Kits).

If you don't have such a Kit you may buy capacitors from Elfa, Kjell & Company, etc.

Note! You can also easily measure the capacitance using a **Multimeter**. A Multi-meter that cost from 400-500+ NOK has built-in support for measuring capacitors (same for resistors and resistance).

We will use the capacitor to create a RC Lowpass Filter in order to smooth the PWM signal from the Arduino to make a "true" Analog Out Signal

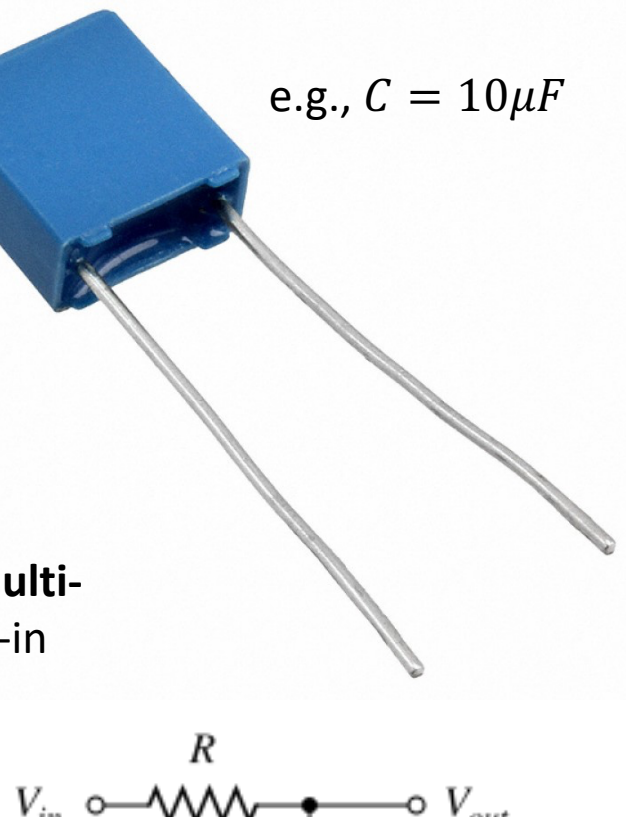

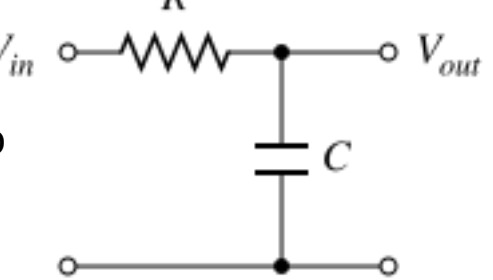

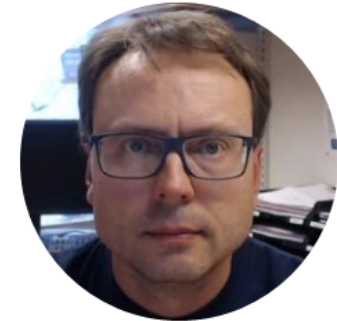

# Digital to Analog Converters (DAC)

## **Option 2Using a DAC chip**

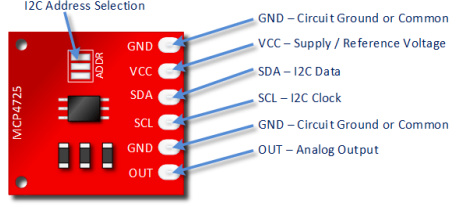

- DAC Digital to Analog Converter
- Use, e.g., Microchip MCP4911, MCP4725 or similar
- SPI Arduino Library: <u>https://www.arduino.cc/en/Reference/SPI</u>
- MCP49XX Arduino Library: <u>https://github.com/exscape/electronics/tree/mas</u> <u>ter/Arduino/Libraries</u>

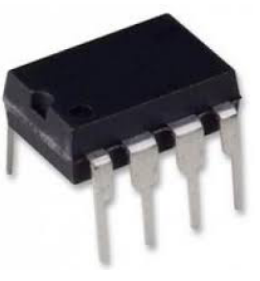

## DAC

Arduino UNO has no Analog Output Pins, so we need a DAC such as, e.g., Microchip MCP4911, MCP4725 or similar

MCP4911: 10-bit single DAC, SPI Interface

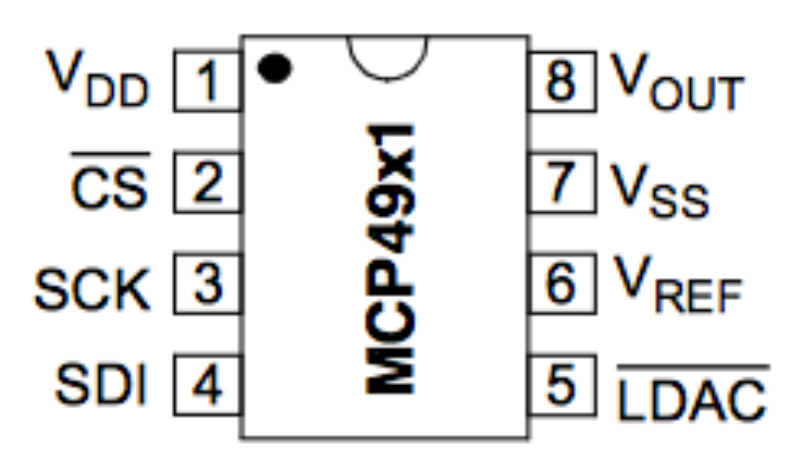

#### MCP4725

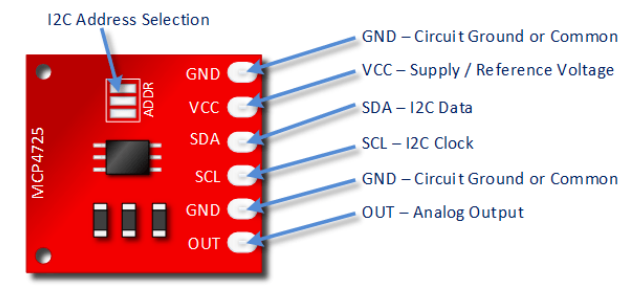

12-bit resolution I2C Interface

The MCP4725 is a little more expensive, but simpler to use

Microchip MCP4911 can be bought "everywhere" (10 NOK).

### SPI Bus

- Serial Peripheral Interface (SPI) is a synchronous serial data protocol used by microcontrollers for communicating with one or more peripheral devices quickly over short distances.
- With an SPI connection there is always one master device (usually a microcontroller) which controls the peripheral devices.
- SPI devices communicate in full duplex mode using a master-slave architecture with a single master.
- The interface was developed by Motorola and has become a de facto standard.
- Typical applications include sensors, Secure Digital cards, and liquid crystal displays (LCD).

SCLK : Serial Clock (output from master)MOSI : Master Output, Slave Input (output from master)MISO : Master Input, Slave Output (output from slave)SS (or SC) : Slave Select (active low, output from master)

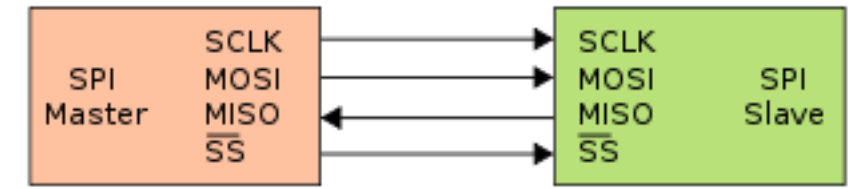

http://en.wikipedia.org/wiki/Serial\_Peripheral\_Interface\_Bus

https://learn.sparkfun.com/tutorials/serial-peripheral-interface-spi

## Arduino SPI

- <u>https://www.arduino.cc/en/Reference/SPI</u>
- <u>http://tronixstuff.com/2011/05/13/tutorial-arduino-and-the-spi-bus/</u>
- <u>http://arduino.stackexchange.com/questions/163</u>
   <u>48/how-do-you-use-spi-on-an-arduino</u>
- <u>https://learn.sparkfun.com/tutorials/serial-</u> <u>peripheral-interface-spi</u>

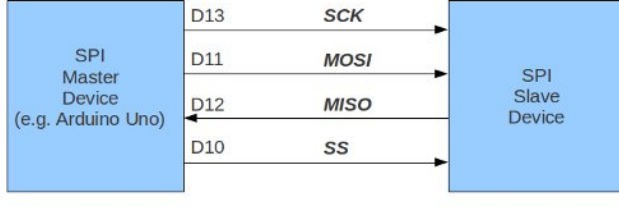

## I2C Bus

- I<sup>2</sup>C (Inter-Integrated Circuit), is a multi-master, multi-slave, single-ended, serial computer bus
- It is typically used for attaching lower-speed peripheral ICs to processors and microcontrollers.
- I<sup>2</sup>C is typically spelled I2C (pronounced I-two-C)
- The I<sup>2</sup>C bus was developed in 1982 by Philips Semiconductor.
- The I<sup>2</sup>C protocol requires only 2 wires for connecting all the peripheral to a microcontroller.

https://learn.sparkfun.com/tutorials/i2c

http://en.wikipedia.org/wiki/I2C

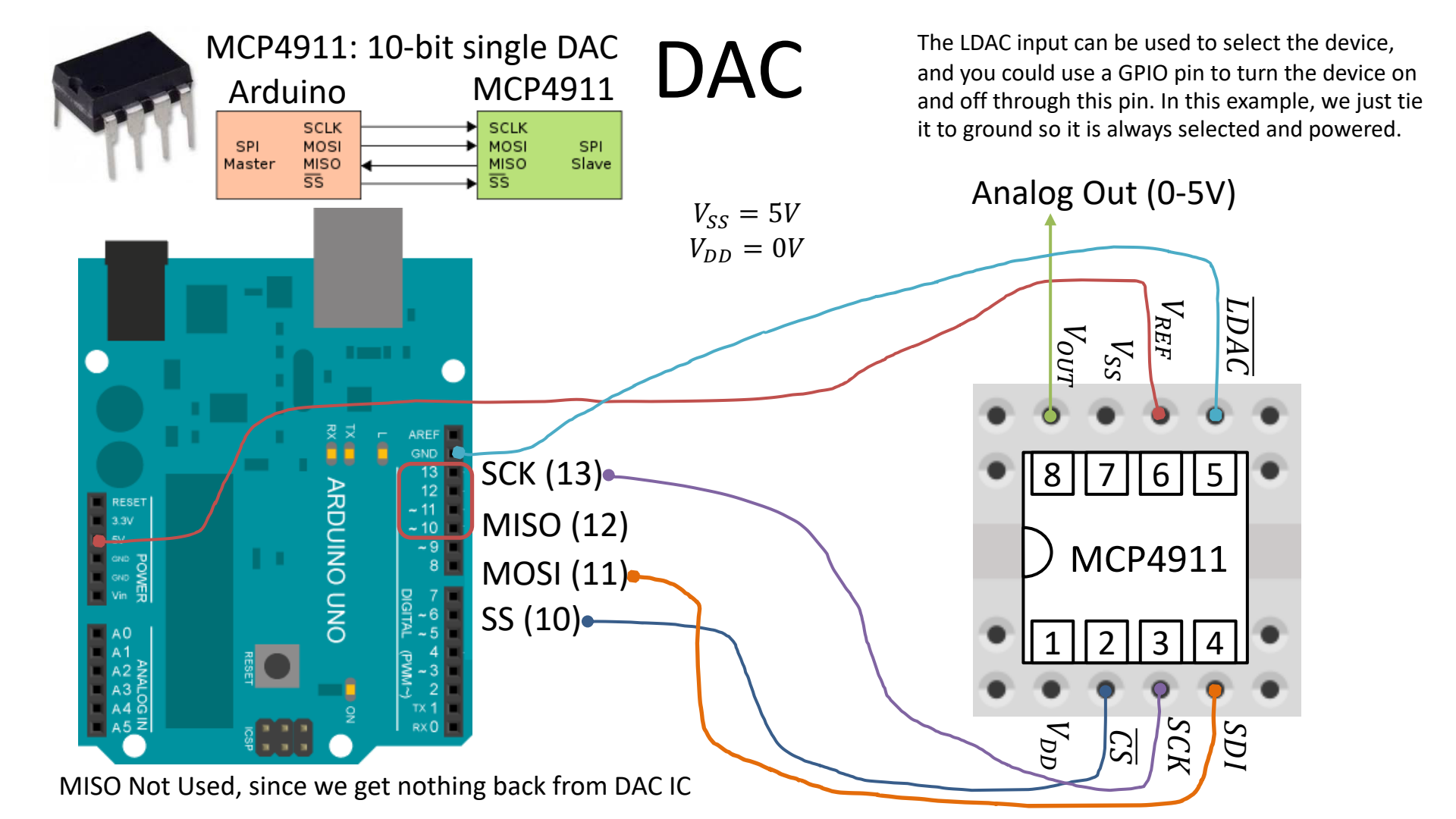

# MCP49xx Arduino Library Example

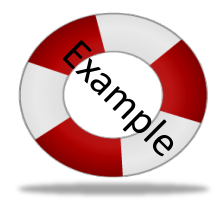

#include <SPI.h> //Include the Arduino SPI Library
#include <DAC\_MCP49xx.h> //Include the MCP49xx Arduino Library

// The Arduino pin used for the slave select / chip select
#define SS\_PIN 10

```
//Set up the DAC DAC MCP4911
DAC_MCP49xx dac(DAC_MCP49xx::MCP4911, SS_PIN);
```

```
void setup()
```

```
}
```

```
void loop()
```

```
double u; //Control Signal
// For MCP4911, use values below (but including) 1023 (10 bit)
u = 255; //Simulating the Control Value
dac.output(u);
delay(5000);
```

u = 512; //Simulating the Control Value
dac.output(u);
delay(5000);

Connect the circuit (Arduino + MCP4911) on a breadboard. Use a multi-meter so see if you get the correct output signal

The control signal (u) should come from the PI/PID controller function. It need to be converted from 0-5V (or 0-100%) -> 0-1023 before we send it to the DAC

## MCP49xx Arduino Library Example

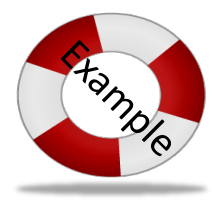

#include <SPI.h> //Include the Arduino SPI Library
#include <DAC\_MCP49xx.h> //Include the MCP49xx Arduino Library

```
// The Arduino pin used for the slave select / chip select \#define \ SS\_PIN \ 10
```

```
DAC_MCP49xx dac(DAC_MCP49xx::MCP4911, SS_PIN);
```

```
void setup()
```

```
Serial.begin(9600);
```

```
}
```

```
void loop()
```

```
double u; //Control Signal
int aiPin = 0;
int aiValue;
```

```
for (int i=0; i<1023; i++)
{
    u = i;
    dac.output(u);</pre>
```

```
aiValue = analogRead(aiPin);
Serial.print("AIValue=");
Serial.println(aiValue);
```

delay(1000);

Connect the circuit (Arduino + MCP4911) on a breadboard. Use a multi-meter so see if you get the correct output signal.

On the Multimeter you should see the output slowly increasing from ~0V to ~5V with intervals of 1000ms.

You can also connect the output from the DAC to an Analog Input Pin on the Arduino. Write the value to the Serial Monitor.

## **Alternative Solution**

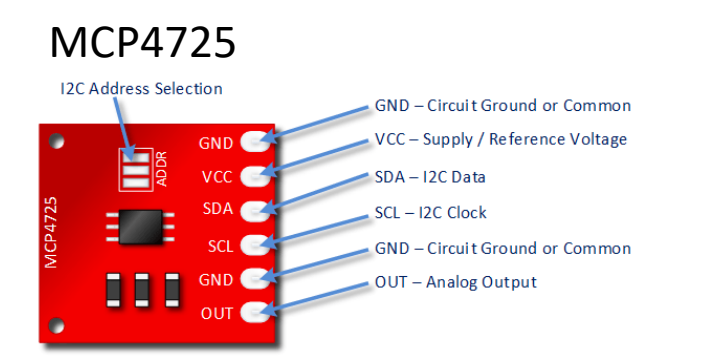

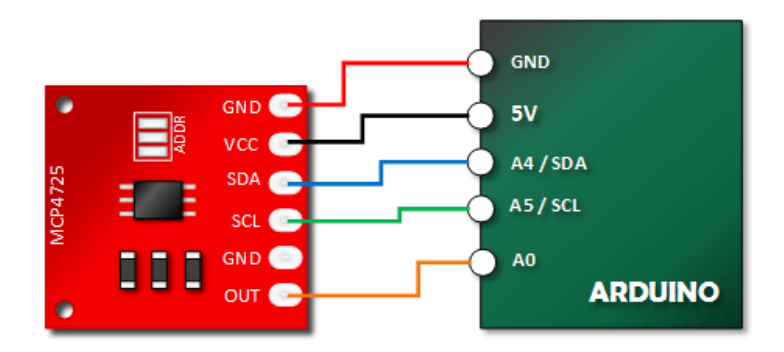

12-bit resolution I2C Interface

The MCP4725 is a little more expensive (than MCP49xx), but simpler to use.

http://henrysbench.capnfatz.com/henrys-bench/arduino-output-devices/arduino-mcp4725-digital-to-analogconverter-tutorial/

### Hans-Petter Halvorsen

University of South-Eastern Norway

www.usn.no

E-mail: hans.p.halvorsen@usn.no

Web: <a href="https://www.halvorsen.blog">https://www.halvorsen.blog</a>

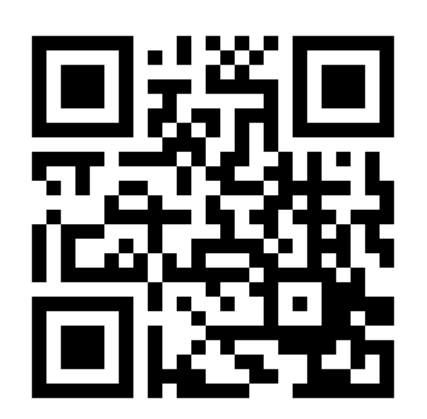

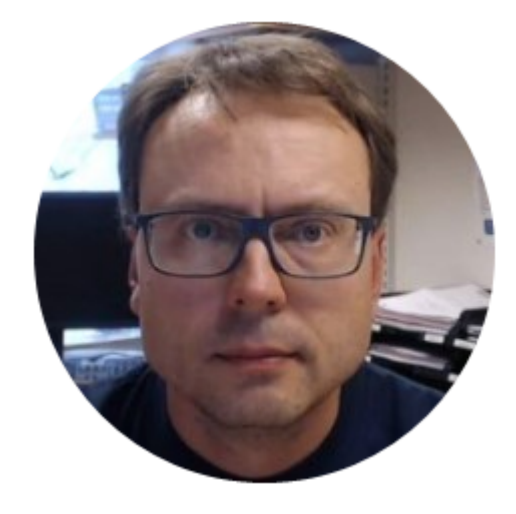